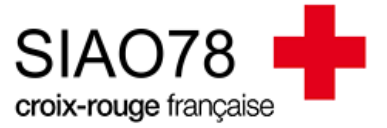

## **Note à l'attention des utilisateurs du SI-SIAO** Suite à la mise en production de la version 3.48 du logiciel SI-SIAO

#### Cas de personnes en double dans une fiche ménage

Vous pouvez vous retrouver avec plusieurs fiches individuelles pour une seule personne physique dans le ménage nouvellement constitué.

Pour obtenir un ménage à jour avec autant de fiches individuelles que de personnes dans votre ménage, vous allez devoir procéder par étapes.

#### Exemple :

J'accompagne le couple GLD TEST Marc et GLD TEST Elise. La fiche de groupe pour laquelle j'ai créé une demande ne contenait que 2 fiches individuelles : celle de Marc et celle d'Elise mais il y avait 3 fiches de groupe différentes par ailleurs.

A la suite de la mise en production de la nouvelle version du SI-SIAO, je découvre 5 fiches individuelles pour 2 personnes (résultante du rassemblement des personnes des 4 fiches de groupe. Il y avait visiblement des doublons de personne au sein des groupes).

| MÉNAGE 90849661                                                                        | Identité                                                                                                    | Informations<br>complémentaires | Diagnostic social                                      | Entretien                  | Notes / Rapport social                                | Demandes du ménage | Alerte                                                | Suivi et modification |
|----------------------------------------------------------------------------------------|----------------------------------------------------------------------------------------------------|---------------------------------|--------------------------------------------------------|----------------------------|-------------------------------------------------------|--------------------|-------------------------------------------------------|-----------------------|
| Groupe avec enfant(s)<br>5 adulte(s) - 0 mineur(s)                                     | Créée le : 03/09/2021 15                                                                                                    | :04, Modifiée le : 05/10/2022   | 08:49, Ecoutant : Latifa G                             | DUILLOUD                   |                                                       |                    |                                                       |                       |
| Demande Insertion en cours<br>Orientation en attente de confirmation<br>des structures | + Ajouter une nouvell                                                                                                    | le personne Q Ajouter u         | ne personne existante                                  | Retirer des personnes du m | énage 🔺 Déclarer un d                                 | écès               |                                                       |                       |
|                                                                                        | Fiches indiv                                                                                                    | iduelles                        |                                                        |                            |                                                       |                    |                                                       |                       |
|                                                                                        | Contact Principal                                                                                                    |                                 | Contact Principal                                      |                            | Contact Principal                                     |                    | Contact Principal                                     |                       |
|                                                                                        | GLD TEST     Marc                                                                                                    |                                 | GLD TEST                                               |                            | GLD TEST<br>Elisa                                     |                    | GLD TEST<br>Elise                                     |                       |
|                                                                                        | 56585259<br>22 ans - 15/07/2000<br>Tel: 00 00 00 00 00                                                                                    |                                 | 56584339<br>24 ans - 14/08/1998<br>Tel: 11 11 11 11 11 |                            | 61757591<br>24 ans - 14/08/1998<br>Tel: Non renseigné |                    | 61757611<br>24 ans - 14/08/1998<br>Tel: Non renseigné |                       |
|                                                                                        | Durée d'errance: Non renseigr                                                                                                    | né<br>🖉                         | Durée d'errance: Non renseig                           | né<br>🖉                    | Durée d'errance: Non renseigné                        | 2                  | Durée d'errance: Non renseigné                        | 2                     |
|                                                                                        | Contact Principal                                                                                                    |                                 |                                                        |                            |                                                       |                    |                                                       |                       |
|                                                                                        | <ul> <li>GLD TEST<br/>Marc<br/>61757731</li> <li>22 ans - 15/07/2000<br/>Tel: Non renseigné<br/>Durée d'errance: Non renseigné</li> </ul> | né                              |                                                        |                            |                                                       |                    |                                                       |                       |
|                                                                                        | ourse a station, non fundage                                                                                                    | 2                               |                                                        |                            |                                                       |                    |                                                       |                       |

Pour obtenir la bonne composition familiale dans le ménage, vous allez devoir suivre les étapes suivantes :

#### 1) Identifier la fiche personne la plus à jour

La tâche la moins évidente de prime abord est de déterminer quelle fiche individuelle correspond à la fiche individuelle pour laquelle vous avez renseigné les informations de la personne.

Pour cela vous allez devoir, dans un premier temps, renommer les doublons afin de pouvoir les distinguer les uns des autres. Une fois que cela sera fait, il va falloir identifier quelle fiche individuelle possède les données actualisées le plus récemment. Pour cela plusieurs choix s'offrent à vous :

- Option 1 : Identifier les doublons grâce à la demande que vous avez créée
- Option 2 : Parcourir chaque onglet et vérifier les informations renseignées pour chaque doublon

Une fois l'indentification faite, il vous faudra récupérer le numéro de la fiche individuelle correspondante.

| 1 | Fiches individuelles                                                                                                    | 2                                                               | IdentitéNom de naissance *Gld testPrénom *Marc 1Date de naissance *15/07/2000             |
|---|----------------------------------------------------------------------------------------------------|-----------------------------------------------------------------|-------------------------------------------------------------------------------------------|
| 3 | Fiches individuelles <ul> <li>Contact Principal</li> <li>Contact Principal</li> <li>Bassass</li> <li>Bassass</li> <li>Bassass</li> <li>Bassass</li> <li>Bassass</li> <li>Contact Principal</li> <li>Contact Principal</li> &lt;</ul> | 4                                                               | IdentitéNom de naissance *Gld testPrénom *Marc 2Date de naissance *15/07/2000             |
| 5 | On a désormais Marc 1 et Marc 2.<br>Contact Principal  GLD TEST Marc 1 S6585259 22 ans - 15/07/2000 Tel: 00 00 00 00 Durée d'errance: Non renseigné                                                                                                    | Col<br>Col<br>Marc<br>6175<br>22 ans -1<br>Tel: Non<br>Durée d' | ntact Principal<br>TEST<br>2<br>7731<br>15/07/2000<br>renseigné<br>errance: Non renseigné |

### Ensuite, identifier la fiche individuelle la plus récemment mise à jour :

Option 1 : Identifier « le bon Marc » grâce à la demande

|   |                                         |                                      | Je me                    | rends da                   | ns l'ongle       | et « Dem             | ande a           | lu ménage »           |                           |                 |
|---|-----------------------------------------|--------------------------------------|--------------------------|----------------------------|------------------|----------------------|------------------|-----------------------|---------------------------|-----------------|
|   | Identité                                | Info                                 | ormations<br>lémentaires | Diagnosti                  | c social         | Entretie             | n                | Notes / Rapport socia | I Demandes du ména        | ge              |
| 1 | Créée le : 03/09/2021                   | 15:04, Modifiée                      | e le : 05/10/2022 (      | 08:49, Ecoutani            | t : Latifa GOUIL | LOUD                 |                  |                       |                           | $\mathbf{N}$    |
|   | + Ajouter une nouv                      | elle personne                        | Q Ajouter ur             | ie personne ex             | istante Re       | tirer des persoi     | nnes du mé       | nage 🔺 Déclarer un    | décès                     |                 |
|   |                                         | • • •                                |                          |                            |                  |                      |                  |                       |                           |                 |
|   | Je rep                                  | ère ma d                             | demande (                | la plus r                  | écente no        | ormalem              | ent) et          | je clique dess        | us pour y entre           | r               |
|   | Historiq                                | ue des de                            | emandes I                | nsertion                   | (8/8 au t        | otal)                |                  |                       |                           |                 |
|   | Numéro de                               | Nombre de                            | Demandeur                | Date de la                 | Type de la       | Statut               | Créateu          | SIAO<br>Jr Compétent  | Structure Premier Accueil | Date de         |
| 2 | Demande                                 | personnes                            | Marc 1 Gld               | demande                    | demande          | Orientation e        | n GOUILL         | OUD                   |                           | entre st        |
|   | 45182246                                | 2                                    | Test                     | 05/10/2022                 | Insertion        | attente              | Latifa           | SIAO 78               | OBSERVATOIRE_CRF_TEST     |                 |
|   | 45161815                                | *                                    | Elise Gld Test           | 02/09/2022                 | Urgence          | Présence             | GOUILL<br>Latifa | SIAO 78               | OBSERVATOIRE_CRF_TEST     |                 |
|   | 45104032                                | ٩                                    | Flice Gld Test           | 25/05/2022                 | Insertion        | Clôturée             | GOUILL           | OUD SIAO 78           | ORSERVATOIRE ORE TEST     |                 |
|   |                                         |                                      | J'ia                     | lentifie le                | e Marc qu        | ii est dar           | ns ma c          | lemande               |                           |                 |
|   | MÉNAGE 90849                            | 661                                  |                          | Iden                       | itité            | Informat<br>compléme | ions<br>ntaires  | Diagnostic social     | Entretien                 | Not             |
|   | Groupe avec enfa<br>5 adulte(s) - 0 min | nt(s)<br>eur(s)                      |                          |                            |                  |                      |                  |                       |                           |                 |
|   | Demande Insertio<br>Orientation en att  | <b>n en cours</b><br>ente de confirn | nation                   | Orientatio                 | n en attente (   | de confirmati        | ion des str      | ructures              |                           |                 |
|   | des structures                          |                                      |                          | Création                   | Domando          | SIAO SI              | tructure         |                       |                           |                 |
| 3 |                                         |                                      |                          |                            |                  |                      |                  |                       |                           |                 |
|   |                                         |                                      |                          | ✓ BIOC                     | ndeur Princip    | al *                 |                  |                       |                           |                 |
|   |                                         |                                      |                          | Marc                       | 1 Gld test       |                      | ~                |                       |                           |                 |
|   |                                         |                                      |                          |                            |                  | _                    |                  |                       |                           |                 |
|   |                                         |                                      |                          | Mén                        | age 90849661     | Marc 1 G             | old Test         | Elise Gld Test        |                           |                 |
|   |                                         |                                      |                          | Date                       | e de création    |                      |                  |                       | Date de transm            | ission initiale |
| 4 | Le N                                    | Aarc pou                             | ır lequel j'             | ai mis à j                 | iour les d       | onnées le            | e plus i         | récemment es          | t donc <b>Marc 1</b>      |                 |
|   | Je                                      | e recupei                            | re le nume               | ero de la                  | fiche indi       | viduelle             | de Ma            | rc 1 dans l'ong       | glet identite             |                 |
|   |                                         |                                      | C                        | ontact Prin                | cipal            |                      |                  |                       |                           |                 |
|   |                                         |                                      | 3 GL                     | D TEST                     |                  |                      |                  |                       |                           |                 |
| 5 |                                         |                                      | 56                       | 585259                     |                  |                      |                  |                       |                           |                 |
| 5 |                                         |                                      | 22 ans<br>Tel: 00        | - 15/07/200<br>00 00 00 00 | 0<br>D           |                      |                  |                       |                           |                 |
|   |                                         |                                      | Durée                    | d'errance: N               | Non renseig      | né                   |                  |                       |                           |                 |
|   |                                         |                                      |                          |                            |                  |                      |                  |                       |                           |                 |
|   |                                         |                                      |                          |                            |                  |                      |                  |                       |                           |                 |

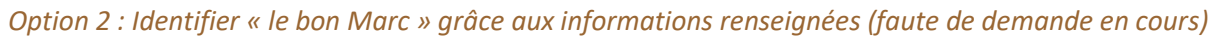

|     |                                                                                                    |                                                                                                    | <u>socia</u>                                                                                                    | <u>»</u>                                                                |                                                                                        |                                                 |
|-----|----------------------------------------------------------------------------------------------------|----------------------------------------------------------------------------------------------------|----------------------------------------------------------------------------------------------------|-------------------------------------------------------------------------|----------------------------------------------------------------------------------------|-------------------------------------------------|
|     | Identité                                                                                                    | Informations<br>complémentaires                                                                                                    | Diagnostic social                                                                                                    | Entretien                                                               | Notes / Rapport<br>social                                                              | Demandes du<br>ménage                           |
|     | > Situation de famil                                                                                                    | le                                                                                                    |                                                                                                    |                                                                         |                                                                                        |                                                 |
|     | > Adresses                                                                                                    |                                                                                                    |                                                                                                    |                                                                         |                                                                                        |                                                 |
|     | ✓ Situation administ                                                                                                    | trative                                                                                                    |                                                                                                    |                                                                         |                                                                                        |                                                 |
|     | Marc 1 Gld Test                                                                                                    | Elise Gld Test Elisa                                                                                                    | Gld Test Elise Gld Test                                                                                                    | Marc 2 Gld Test                                                         |                                                                                        |                                                 |
|     | Origine géographi                                                                                                    | que                                                                                                    |                                                                                                    |                                                                         | Statut adn                                                                             | ninistratif particulier                         |
|     | Française UE                                                                                                    | Hors UE Apatric                                                                                                    | de NR                                                                                                    |                                                                         | Non 🗸                                                                                  | 1                                               |
|     | Papiers d'identité                                                                                                    | en cours de validité ?                                                                                                    |                                                                                                    |                                                                         |                                                                                        |                                                 |
|     | Oui Non                                                                                                    | NR                                                                                                    |                                                                                                    |                                                                         |                                                                                        |                                                 |
|     | Droit de séjour                                                                                                    |                                                                                                    |                                                                                                    |                                                                         |                                                                                        |                                                 |
|     | Carte de séjour tem                                                                                                    | poraire 🗸 🟅                                                                                                    |                                                                                                    |                                                                         |                                                                                        |                                                 |
|     |                                                                                                    |                                                                                                    |                                                                                                    |                                                                         |                                                                                        |                                                 |
|     | Identité                                                                                                    | Informations<br>complémentaires                                                                                                    | Diagnostic social                                                                                                    | Entretien                                                               | Notes / Rapport<br>social                                                              | Demandes du<br>ménage                           |
|     | ✓ Situation adminis                                                                                                    | trative                                                                                                    |                                                                                                    |                                                                         |                                                                                        |                                                 |
|     |                                                                                                    |                                                                                                    |                                                                                                    |                                                                         |                                                                                        |                                                 |
|     | Marc 1 Gld Test                                                                                                    | Elise Gld Test Elisa                                                                                                    | Gld Test Elise Gld Test                                                                                                    | Marc 2 Gld Test                                                         | Statut admi                                                                            | pictratif particuliar                           |
|     | Marc 1 Gld Test<br>Origine géographi<br>Française UB                                                                                                    | Elise Gid Test Elisa<br>ique<br>E Hors UE Apatric                                                                                                    | Gld Test Elise Gld Test                                                                                                    | Marc 2 Gld Test                                                         | Statut admi                                                                            | nistratif particulier                           |
|     | Marc 1 Gld Test<br>Origine géographi<br>Française Ut                                                                                                    | Elise Gld Test Elisa<br>ique<br>E Hors UE Apatric                                                                                                    | Gld Test Elise Gld Test                                                                                                    | Marc 2 Gid Test                                                         | Statut admi<br>Non renseigr                                                            | nistratif particulier<br>né 🗸 🧵                 |
|     | Marc 1 Gld Test<br>Origine géographi<br>Française UE<br>Papiers d'identité<br>Oui Non                                                                     | Elise Gld Test Elisa<br>ique<br>E Hors UE Apatric<br>en cours de validité ?                                                                                                    | Gld Test Elise Gld Test                                                                                                    | Marc 2 Gld Test                                                         | Statut admi<br>Non renseigr                                                            | nistratif particulier<br>né 🗸 🚺                 |
|     | Marc 1 Gld Test<br>Origine géographi<br>Française Uf<br>Papiers d'identité<br>Oui Non                                                                     | Elise Gid Test Elisa<br>ique<br>E Hors UE Apatric<br>en cours de validité ?                                                                                                    | Gld Test Elise Gld Test                                                                                                    | Marc 2 Gld Test                                                         | Statut admi<br>Non renseigr                                                            | nistratif particulier<br>né 🗸 🧵                 |
|     | Marc 1 Gld Test Origine géographi Française Ul Papiers d'identité Oui Non Droit de séjour                                                                 | Elise Gid Test Elisa<br>ique<br>E Hors UE Apatric<br>en cours de validité ?                                                                                                    | Gld Test Elise Gld Test                                                                                                    | Marc 2 Gld Test                                                         | Statut admi<br>Non renseign                                                            | nistratif particulier<br>né v i                 |
|     | Marc 1 Gld Test<br>Origine géographi<br>Française Ut<br>Papiers d'identité<br>Oui Non<br>Droit de séjour<br>Non renseignée 🗸                              | Elise Gid Test Elisa<br>ique<br>E Hors UE Apatric<br>en cours de validité ?<br>NR Î                                                                                                    | Gld Test Elise Gld Test                                                                                                    | Marc 2 Gid Test                                                         | Statut admii<br>Non renseigr                                                           | nistratif particulier<br>né v i                 |
| En  | Marc 1 Gld Test Origine géographi Française Uf Papiers d'identité Oui Non Droit de séjour Non renseignée ✓                                                | Elise Gld Test Elisa                                                                                                    | Gld Test Elise Gld Test                                                                                                    | Marc 2 Gid Test                                                         | Statut admi<br>Non renseigr                                                            | nistratif particulier<br>i<br>i<br>bon Marc c'e |
| En  | Marc 1 Gld Test<br>Origine géographi<br>Française Ul<br>Papiers d'identité<br>Oui Non<br>Droit de séjour<br>Non renseignée V                              | Elise Gld Test Elisa<br>ique<br>E Hors UE Apatric<br>en cours de validité ?<br>NR I<br>I<br>Omparaisons et<br>dire celui qui po                                                                      | Gld Test Elise Gld Test                                                                                                    | Marc 2 Gid Test                                                         | Statut admi<br>Non renseigr<br>Se, j'identifie le l<br>à jour : Marc 1                 | nistratif particulier<br>1é ~ i<br>bon Marc c'e |
| En  | Marc 1 Gld Test<br>Origine géographi<br>Française Ul<br>Papiers d'identité<br>Oui Non<br>Droit de séjour<br>Non renseignée ✓                              | Elise Gld Test Elisa<br>ique<br>E Hors UE Apatric<br>en cours de validité ?<br>NR İ<br>j<br>j<br>comparaisons et<br>dire celui qui po<br>Je récupère l                                               | Gld Test Elise Gld Test<br>de NR i<br>des informations<br>ossède les informa                                                                                                    | Marc 2 Gid Test<br>dont je dispo<br>ations les plus<br>che individuell  | Statut admi<br>Non renseign<br>se, j'identifie le l<br>à jour : Marc 1<br>le de Marc 1 | nistratif particulier<br>hé v i                 |
| En  | Marc 1 Gld Test Origine géographi Française Ul Papiers d'identité Oui Non Droit de séjour Non renseignée ✓                                                | Elise Gid Test Elisa<br>ique<br>E Hors UE Apatric<br>en cours de validité ?<br>NR I<br>I<br>Comparaisons et<br>dire celui qui por<br>Je récupère l                                                   | Gld Test       Elise Gld Test         de       NR         des informations         possède les informations         possède les informations         le numéro de la fi         ntact Principal                                                                                                    | Marc 2 Gid Test<br>dont je dispo<br>ations les plus<br>che individuell  | Statut admi<br>Non renseigr<br>se, j'identifie le l<br>à jour : Marc 1<br>le de Marc 1 | nistratif particulier<br>né v i                 |
| En  | Marc 1 Gld Test<br>Origine géographi<br>Française Ul<br>Papiers d'identité<br>Oui Non<br>Droit de séjour<br>Non renseignée $\checkmark$<br>fonction des c | Elise Gid Test Elisa<br>ique<br>E Hors UE Apatric<br>en cours de validité ?<br>NR Í                                                                                                    | Gld Test       Elise Gld Test         de       NR       I         de sinformations       Sossède les informations         cossède les informations       Sossède les informations         le numéro de la fi       I         ntact Principal       TEST         1       1                                                                          | Marc 2 Gid Test<br>dont je dispo.<br>ations les plus<br>che individuell | Statut admi<br>Non renseigr<br>se, j'identifie le l<br>à jour : Marc 1<br>le de Marc 1 | nistratif particulier<br>né v i                 |
| En  | Marc 1 Gld Test Origine géographi Française Ut Papiers d'identité Oui Non Droit de séjour Non renseignée                                                  | Elise Gld Test Elisa<br>ique<br>E Hors UE Apatric<br>en cours de validité ?<br>NR Í<br>Somparaisons et<br>dire celui qui por<br>Je récupère l<br>Marc<br>S658<br>23 arc 1                            | Gld Test       Elise Gld Test         de       NR       I         de sinformations       I         ossède les informations       I         le numéro de la fi       I         ntact Principal       I         5259       Slaviono                                                                                                    | Marc 2 Gid Test<br>dont je dispo<br>ations les plus<br>che individuell  | Statut admi<br>Non renseigr<br>se, j'identifie le l<br>à jour : Marc 1<br>le de Marc 1 | nistratif particulier<br>hé                     |
| En. | Marc 1 Gld Test<br>Origine géographi<br>Française Ut<br>Papiers d'identité<br>Oui Non<br>Droit de séjour<br>Non renseignée ✓<br>fonction des c            | Elise Gld Test Elisa<br>ique<br>E Hors UE Apatric<br>en cours de validité ?<br>NR i<br>i<br>comparaisons et<br>dire celui qui por<br>Je récupère l<br>GLD<br>Marc<br>5658<br>22 ans -1<br>Tel: 00 00 | Gld Test       Elise Gld Test         de       NR       i         des informations       is         ossède les informations       is         ossède les informations       is         ossède les informations       is         ben numéro de la fi       is         ntact Principal       Is         1       5259         5/07/2000       00 00 00 | Marc 2 Gid Test<br>dont je dispo.<br>ations les plus<br>che individuell | Statut admi<br>Non renseign<br>se, j'identifie le l<br>à jour : Marc 1<br>le de Marc 1 | nistratif particulier                           |

### 2) Communiquer au support du SIAO le numéro des fiches individuelles à conserver

Renseigner le formulaire d'assistance avec pour objet de votre demande :

« Demande de fusion
Numéro de fiches à garder :
1231546
1589784
Numéro de fiches à fusionner :
5487964
4589654
9878965 »

Le formulaire de demande d'assistance est disponible sur le site sisiao.net ou en cliquant <u>>ici<</u>.

#### Illustration de l'étape 2 à travers l'exemple de Marc GLD TEST :

| SIA078                                                  | *                                                                        |  |  |
|---------------------------------------------------------|--------------------------------------------------------------------------|--|--|
| L'assistance à l'utilisation du logiciel SI-SIAO est po | ر.<br>ur l'instant réservée au SIAO78. Pour les autres départements, mer |  |  |
| Volet du SI-SIAO concerné par la dema                   | nde *                                                                    |  |  |
| Insertion                                               | ~                                                                        |  |  |
| Choisissez le volet Insertion ou 115 du logiciel SI-S   | OAI                                                                      |  |  |
| Votre demande concerne :                                |                                                                          |  |  |
| Choix possibles : *                                     |                                                                          |  |  |
| Les fiches personnes / groupes SI-SIAO                  |                                                                          |  |  |
| Choisissez la catégorie                                 |                                                                          |  |  |
| Catégorie Fiche personne / Fiche de gro                 | upe *                                                                    |  |  |
| Demande de fusion de fiches personnes                   | ~                                                                        |  |  |
| Choisissez parmi ces sous-catégories                    |                                                                          |  |  |
| Votre demande *                                         |                                                                          |  |  |
| Demande de fusion                                       |                                                                          |  |  |
| Numero de fiches a garder :<br>56585259                 |                                                                          |  |  |
|                                                         |                                                                          |  |  |

## 3) Fusion des doublons (Action réalisée par le SIAO)

# Une fois que les fiches auront été fusionnées, vous recevrez un mail de la part du support (<u>support-si.siao78@croix-rouge.fr</u>) vous indiquant que le ménage a été mis à jour.

Le délai de traitement varie selon le volume de demandes de support en cours de traitement et l'état du SI-SIAO.

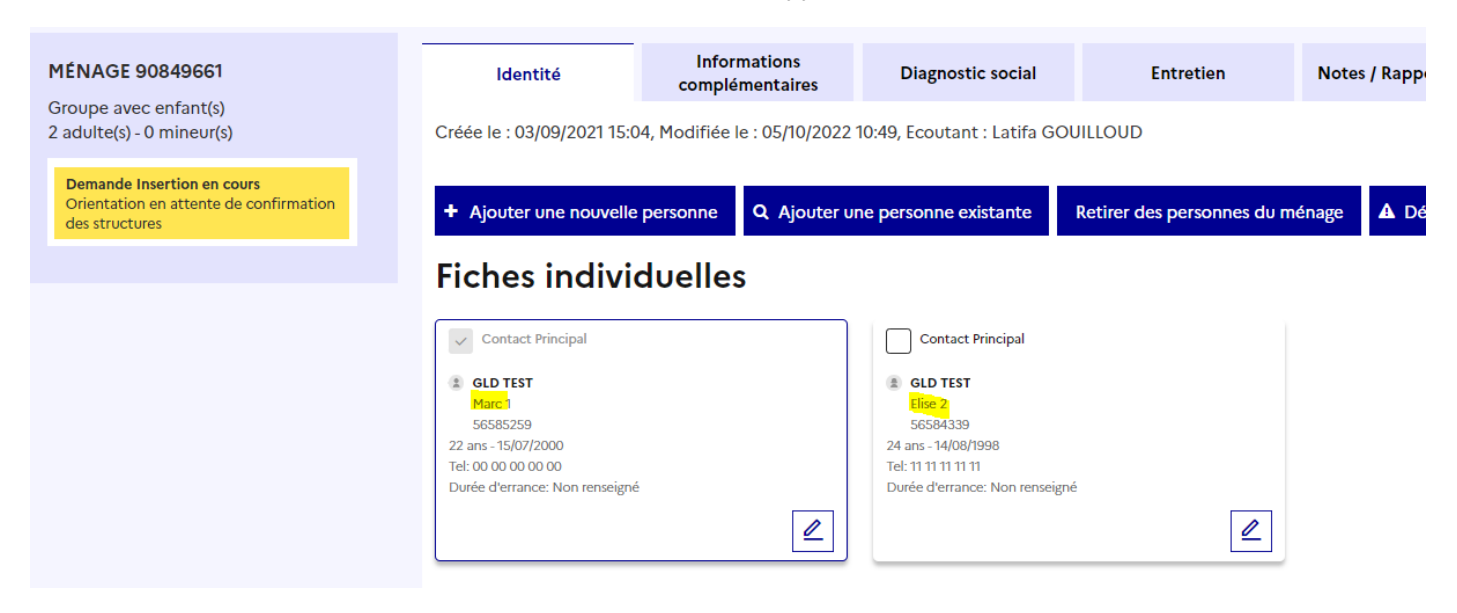

#### 4) Vérification des données

Vous devrez ensuite vous rendre dans la fiche ménage afin de vérifier que tout est à jour y **compris la typologie du ménage** qui s'est modifié lors de la bascule, mettre à jour les informations concernant le ménage si nécessaire et renommer les personnes si cela n'a pas été fait.

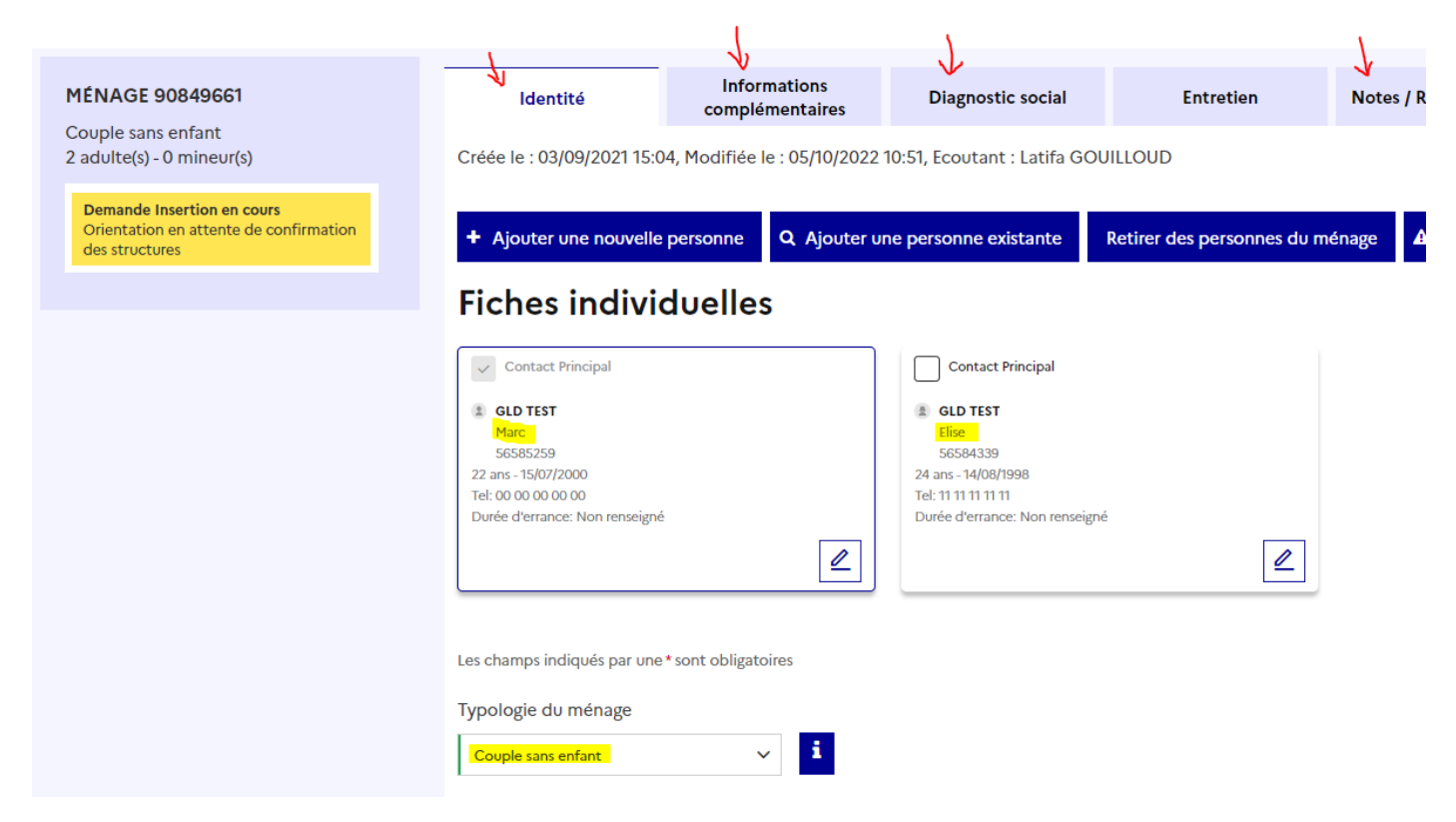